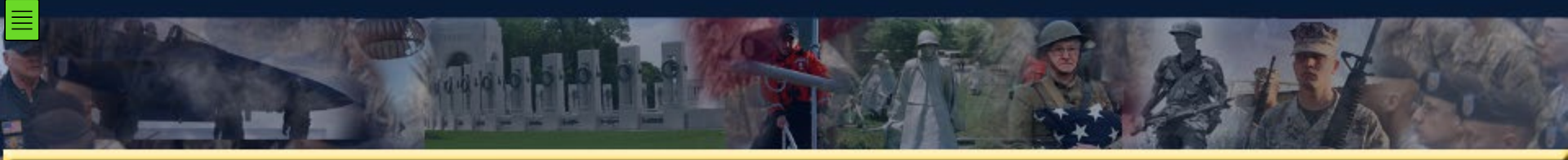

**Using VHIC 4.13 – Card Replacement** 

#### US Department of Veterans Affairs (VA), Office of Information and Technology (OI&T)

Veterans Relationship Management (VRM) Identity Access Management (IAM) Identity Services (IDS)

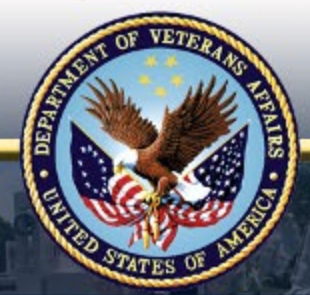

## VHIC 4.13 Card Replacement

## Objectives

## - This module will cover the following:

- VHIC Login through Enrollment System (ES)
- VHIC Card Replacement Eligibility
- VHIC Card Replacement Process

## VHIC Access – Enrollment System Link

## **VHIC Link**

 Enrollment Services users will access the VHIC Card Replacement feature via the button provided at the bottom of the Veteran Overview page.

| lain Cont ent, Thu 09/27/2018 9:48:15AM                          | W dcome:                                                       |                                                                                                    | SIGN OUT                            | Reference          |
|------------------------------------------------------------------|----------------------------------------------------------------|----------------------------------------------------------------------------------------------------|-------------------------------------|--------------------|
| Veterans Health Administration<br>Home Veteran Worklist Registry | Transmissions MSDS Messages Mail Report                        | ts Reference ESR Registration Admin                                                                              |                                     |                    |
| on Search > Overview                                             |                                                                |                                                                                                    |                                     |                    |
| Member ID: 1606216560 NAME:                                      | FERGUSON, KENNETH SSN: 101-1                                   | 4-1254 DOB: 03/21/1963                                                                                           | DOD:                                | ENROLL STATUS: VER |
| Overview Eligibility Demographic                                 | Military Service Financials Enrollm                            | ent Facility Communications                                                                                      |                                     |                    |
| Update Current Eligibility                                       |                                                                | ELIGIBILITY Update Financial Assess                                                                              | meni                                | FINAN              |
| Primary Eligibili                                                | ty Code: NSC                                                   |                                                                                                    | Primary Test Type: Means Test       |                    |
| Secondary Eligibility                                            | Codes:                                                         |                                                                                                    | Means Test Status: MT Copay Exempt  |                    |
| Service-Connected Perc                                           | entage:                                                        | P?                                                                                                    | harmacy Co-Pay Status: Exempt       |                    |
| Eligibility                                                      | Status: VERIFIED                                               | Update Enrollment Date                                                                                           | c                                   | ENROLI             |
| Current Number of Health Benef                                   | t Plans: 0                                                     |                                                                                                    | Application Date:                   |                    |
| View Community Care Outcome                                      | COMMUNITY CARE DE                                              | TERMINATION                                                                                                    | fective Date of Channel: 09/13/2017 |                    |
| Communi                                                          | ty Care: Not eligible                                          |                                                                                                    |                                     |                    |
|                                                                  |                                                                | Update Date of Death                                                                                             |                                     | DEMOGRA            |
| Update Mailing Address                                           | <u>D</u>                                                       | EMOGRAPHICS                                                                                                    | Current Status: Alive               |                    |
| Address (Street and N                                            | umber): 33 SULLEY CIRCLE<br>ARCADIA, CA 91077<br>UNITED STATES | View Handbook Commu                                                                                              | nication                            | COMMUNICA          |
|                                                                  | Processing                                                     |                                                                                                    | No Data on File                     |                    |
| Home                                                             | Phone: (626)234-1231                                           |                                                                                                    |                                     |                    |
| Future Discharge Date                                            | MILL                                                           | TARY SERVICE                                                                                                    |                                     |                    |
| Is On Activ                                                      | e Duty:                                                        | and the second second second second second second second second second second second second second second second |                                     |                    |
| As                                                               | Of Date:                                                       |                                                                                                    |                                     |                    |
| Future Discharg                                                  | ge Date:                                                       |                                                                                                    |                                     |                    |
| View Veteran Health Identification Car                           | (VHTC) Status                                                  |                                                                                                    |                                     |                    |
| view veteran meanin identification carr                          | a (mac) seas                                                   |                                                                                                    |                                     |                    |
|                                                                  | OF BIL WEC                                                     |                                                                                                    |                                     |                    |

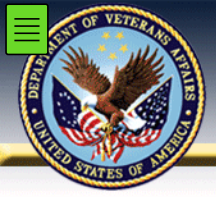

#### **VHIC Home Screen**

- VHIC Home screen opens in another window.
- ID of user is visible in the upper right section of the screen.
- Veteran Card Details page serves as home page for the application.

| ununununun                                |                   |                      |                  | anna da anna           |                                                                  |                        |                          | annannan   |
|-------------------------------------------|-------------------|----------------------|------------------|------------------------|------------------------------------------------------------------|------------------------|--------------------------|------------|
| Veteran Health Id                         | dentifica         | ation Card (         | VHIC)            |                        |                                                                  | Logged in              | Skip                     | o to Conte |
| nome                                      |                   |                      |                  |                        | Veteran Card Details                                             | Loggod in              | au.                      |            |
|                                           |                   |                      |                  |                        |                                                                  |                        |                          |            |
| Veteran Identity                          |                   |                      |                  |                        |                                                                  | -                      |                          |            |
| F                                         | ull Nam           | e JAMES S            | SPANKO           | WSKI                   |                                                                  |                        |                          |            |
| Date                                      | e of Birt         | h 4/22/195           | 3                |                        |                                                                  | _                      |                          |            |
|                                           | Gende             | MALE                 |                  |                        |                                                                  |                        |                          |            |
| Branch of                                 | f Service         | e UNAVAI             | LABLE            |                        |                                                                  |                        |                          |            |
| Enrollme                                  | nt Statu          | s Y                  |                  |                        |                                                                  |                        |                          |            |
| P                                         | erson II          | 22542                |                  |                        |                                                                  |                        |                          |            |
| Card Details                              |                   |                      |                  |                        |                                                                  |                        |                          |            |
|                                           | Card I            | 7526                 |                  |                        |                                                                  |                        |                          |            |
|                                           | VISI              | N 8                  |                  |                        |                                                                  | ī                      |                          |            |
|                                           | Facilit           | V HEALTH             | ELIGIBI          | ITY CEN                | TER                                                              | ī .                    |                          |            |
| Current Car                               | d Statu           | s REQUES             | STED             |                        |                                                                  | ī                      |                          |            |
| Current M                                 | /I Statu          | S ACTIVE             |                  |                        |                                                                  | i i                    |                          |            |
| Current Pri                               | nt Statu          | s MAILED             |                  |                        |                                                                  | i                      |                          |            |
| Card Requ                                 | est Dat           | e 8/16/201           | 8                |                        |                                                                  | i                      |                          |            |
| Date o                                    | f Mailin          | a 09/25/20           | 18               |                        |                                                                  | 1                      |                          |            |
| Expirat                                   | ion Dat           | e 8/8/2028           |                  |                        |                                                                  | 1                      |                          |            |
| Mailing                                   | Addres            | S 2/1 ALL            |                  | ΒΔΗΔΜΔ                 | NC 27503 USA                                                     | 1                      |                          |            |
|                                           |                   |                      |                  |                        | Get Replacement Card                                             |                        |                          |            |
|                                           | Card ID           | Status               | MVI              | Print                  | Message                                                          | Changed Date           | Changed By               |            |
| 5                                         | 790               | Deactivated          | Unlinked         | Sent                   | MVI CORRELATION UNLINKED.                                        | 3/8/2016               | VAAUSIAM-VICTEST43       |            |
| e                                         | 854               | Deactivated          | Unlinked         | Cancelled              | MVI CORRELATION UNLINKED.                                        | 10/20/2017             | VAAUSIAM-VICTEST43       |            |
| e                                         | 909               | Defunct              | Unlinked         | Cancelled              | MVI CORRELATION UNLINKED.                                        | 12/7/2017              | VAAUSIAM-VICTEST31       |            |
| e                                         | 002               | Deactivated          | Unlinked         | Cancelled              | MALCORRELATION UNLINKED.                                         | 1/1/2017               | VAAUSIAM-VICTEST31       |            |
|                                           | 260               | Defunct              | Rejected         | Cancelled              | MULTE LECTED CORRELATION                                         | 6/4/2018               | TIERS ADMIN              |            |
| e                                         | 264               | Defunct              | Rejected         | Cancelled              | MVI REJECTED CORRELATION                                         | 6/5/2018               | VHAISPRAYA               |            |
| 677                                       |                   | Deactivated          | Unlinked         | Cancelled              | MVI CORRELATION UNLINKED                                         | 8/8/2018               | VHAISPRAYA               |            |
| e<br>7<br>7<br>7                          | 424               |                      |                  |                        |                                                                  |                        |                          |            |
| e<br>7<br>7<br>7<br>7<br>7<br>7<br>7      | 424               | Replaced             | Active           | Cancelled              | REPLACED - PRINTING CANCELLED.                                   | 8/10/2018              | VHAISPRAYA               |            |
| e<br>7<br>7<br>7<br>7<br>7<br>7<br>7<br>7 | 424<br>487<br>492 | Replaced<br>Replaced | Active<br>Active | Cancelled<br>Cancelled | REPLACED - PRINTING CANCELLED.<br>REPLACED - PRINTING CANCELLED. | 8/10/2018<br>8/16/2018 | VHAISPRAYA<br>VHAISPRAYA |            |

ES Card Request: Veteran Details Screen

## VHIC Card Replacement – Eligibility

## In order to be eligible for Card Replacement:

- The veteran must have an active VHIC card
- A card replacement request may not be made within 10 days of the submission of a previous card request.

#### **Ineligible Card Requests**

- Will receive a message at the top of the screen
- the *Get Replacement Card* button will be shown, but greyed out and not available

| UNITED STATES<br>DEPARTMENT OI | F VETE                   | RANS A                       | FFA                | IRS              |                                               |                                    |                                           |                                  |
|--------------------------------|--------------------------|------------------------------|--------------------|------------------|-----------------------------------------------|------------------------------------|-------------------------------------------|----------------------------------|
| Veteran Health Identification  | on Card (VI              | HIC)                         |                    |                  |                                               |                                    |                                           | Skip to Content                  |
| Ноте                           |                          |                              |                    |                  |                                               | L                                  | ogged in as:                              |                                  |
| Card Replacement option is     | s only avail<br>and have | able for car<br>e not been r | ds with<br>request | currei<br>ed wit | nt status of 'Replace<br>hin the last 10 days | ed' or 'Request<br>after the reque | ed', MVI status 'Ac<br>est was submitted. | tive', and Print Status 'Mailed' |
|                                |                          |                              |                    | Ve               | eteran Card Detai                             | Is                                 |                                           |                                  |
| Veteran Identity<br>Full Name  | CHRIS B I                | DAWSON                       |                    |                  |                                               |                                    |                                           |                                  |
| Date of Birth                  | 12/20/197                | 5                            |                    |                  |                                               |                                    |                                           |                                  |
| Branch of Service              |                          |                              |                    |                  |                                               |                                    |                                           |                                  |
| Enrollment Status              | Y                        | ADEE                         |                    |                  |                                               |                                    |                                           |                                  |
| Person ID                      | 22403                    |                              |                    |                  |                                               |                                    |                                           |                                  |
|                                | -                        |                              |                    |                  |                                               | ,                                  |                                           |                                  |
| Card Details                   | -                        |                              |                    |                  |                                               |                                    |                                           |                                  |
| Card ID                        | 5542                     |                              |                    |                  |                                               |                                    |                                           |                                  |
| VISN                           |                          | MANAC                        |                    |                  |                                               |                                    |                                           |                                  |
| Current Card Status            | ATLANTA                  | VAIVIC                       |                    |                  |                                               |                                    |                                           |                                  |
| Current MVI Status             | Activo                   |                              |                    |                  |                                               |                                    |                                           |                                  |
| Current Print Status           | Sent                     |                              |                    |                  |                                               |                                    |                                           |                                  |
| Card Request Date              | 7/10/2014                |                              |                    |                  |                                               |                                    |                                           |                                  |
| Date of Mailing                |                          |                              |                    |                  |                                               |                                    |                                           |                                  |
| Expiration Date                | 7/10/2024                | 8                            |                    |                  |                                               |                                    |                                           |                                  |
| Mailing Address                | 222 TEST                 | ST ABT B                     | RENO               | NV 8             | 9521 USA                                      |                                    |                                           |                                  |
|                                | 0                        | Chattan                      | 10.0               | Ve               | Get Replacement Card                          | ry                                 | Observed D                                |                                  |
|                                | Card ID                  | Status                       | MVI                | Print            | Message                                       | Changed Date                       | Changed By                                |                                  |
|                                | 0042                     | Replaced                     | Active             | Sent             | REFLACED.                                     | 4/21/2015                          | vaausiam-victest43                        |                                  |

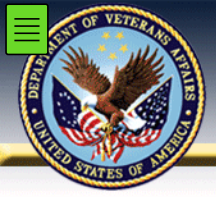

- Review and verify all information found on the Veteran Card Details Page.
- Once verified, click on the *Get Replacement Card* button to continue.

| Home                 |                |           |       |          |           |        |              |   | Skip to Content |
|----------------------|----------------|-----------|-------|----------|-----------|--------|--------------|---|-----------------|
|                      |                |           |       |          |           |        | Logged in as | : |                 |
|                      |                |           | Ve    | eteran ( | Card Det  | ails   |              |   |                 |
| Veteran Identity     |                |           |       |          |           |        |              |   |                 |
| Full Name            | SIX F MVIPATIE | NT        |       |          |           |        |              |   |                 |
| Date of Birth        | 4/4/1987       |           |       |          |           |        |              |   |                 |
| Gender               | FEMALE         |           |       |          |           |        |              |   |                 |
| Branch of Service    | JNAVAILABLE    |           |       |          |           |        |              |   |                 |
| Enrollment Status    | Y              |           |       |          |           |        |              |   |                 |
| Person ID            | 22994          |           |       |          |           |        |              |   |                 |
| Card Details         |                |           |       |          |           |        |              |   |                 |
| Card ID              | 7767           |           |       |          |           |        |              |   |                 |
| VISN                 | 3              |           |       |          |           |        |              |   |                 |
| Facility             | HEALTH ELIGIE  | ILITY CEN | TER   |          |           |        |              |   |                 |
| Current Card Status  | Requested      |           |       |          |           |        |              |   |                 |
| Current MVI Status   | Active         |           |       |          |           |        |              |   |                 |
| Current Print Status | Mailed         |           |       |          |           |        |              |   |                 |
| Card Request Date    | 9/16/2018      |           |       |          |           |        |              |   |                 |
| Date of Mailing      | 10/01/2018     |           |       |          |           |        |              |   |                 |
| Expiration Date      | 9/26/2028      |           |       |          |           |        |              |   |                 |
|                      | 124 CECAME C   | TREET MAI | VASSA | SPARK    | < V/A 201 | 11 USA |              |   |                 |

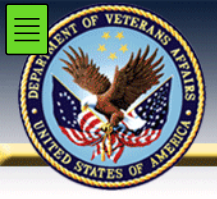

D

- Confirm the information retrieved from the Master Veteran Index (MVI) and the Enrollment System (ES)
  - First Name
  - Last Name
  - Date of Birth

| th Identification Card (VI | HIC)                               |                                    |                               | Ski                            |
|----------------------------|------------------------------------|------------------------------------|-------------------------------|--------------------------------|
|                            |                                    |                                    | Logged in as:                 |                                |
| Step 1                     | Step 2 Select<br>Veteran           | Step 3<br>Capture<br>Veteran Image | Step 4 Select Mailing Address | Step 5<br>Save<br>Card Request |
| 8                          | ad preferred facility addr         | ess for Facility ID 983            | - no address available        |                                |
|                            | Vetera                             | n Identity Confirmat               | ion                           |                                |
| Status                     |                                    |                                    |                               |                                |
| Card Request Status        | Replacement                        |                                    |                               |                                |
| Replacement Reason         | NOT SELECTED                       |                                    |                               |                                |
| Veteran Identity Attrib    | outes                              |                                    |                               |                                |
| First Name                 | SIX                                |                                    |                               |                                |
| Last Name                  | MVIPATIENT                         |                                    |                               |                                |
| Date of Birth              | 4/4/1987                           |                                    |                               |                                |
| Requesting Facility A      | ddress                             |                                    |                               |                                |
| Facility Name              | ATLANTA VAMC                       |                                    |                               |                                |
| Facility Address           | 1670 CLAIRMONT RD                  |                                    |                               |                                |
|                            | DECATUR, GA 30033 (                | JSA                                |                               |                                |
| Address                    |                                    |                                    |                               |                                |
| Mail card to:  Address     | received from Enrollment Se        | rvices                             |                               |                                |
| O Address<br>O Request     | received from MVI<br>ting facility |                                    |                               |                                |
| Preferre                   | d facility                         |                                    |                               |                                |
| 10000000                   |                                    |                                    |                               |                                |
| Recipient                  | SIX FIFTEEN MVIPATI                | ENT                                |                               |                                |
| Street 1                   | 124 SESAME STREET                  |                                    |                               |                                |
| Street 2                   |                                    |                                    |                               |                                |
| Street 3                   |                                    |                                    |                               |                                |
| City                       | MANASSAS PARK                      |                                    |                               |                                |
| State                      | VA                                 |                                    |                               |                                |
| Zip Code                   | 20111                              |                                    |                               |                                |
| Province                   |                                    |                                    |                               |                                |
| Postal Code                |                                    |                                    |                               |                                |
| Country                    | IISA                               |                                    |                               |                                |

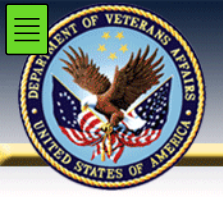

- Select the reason for replacement such as:
  - Damaged
  - Expired
  - Incorrect Information
  - Lost
  - Poor Quality
  - Stolen

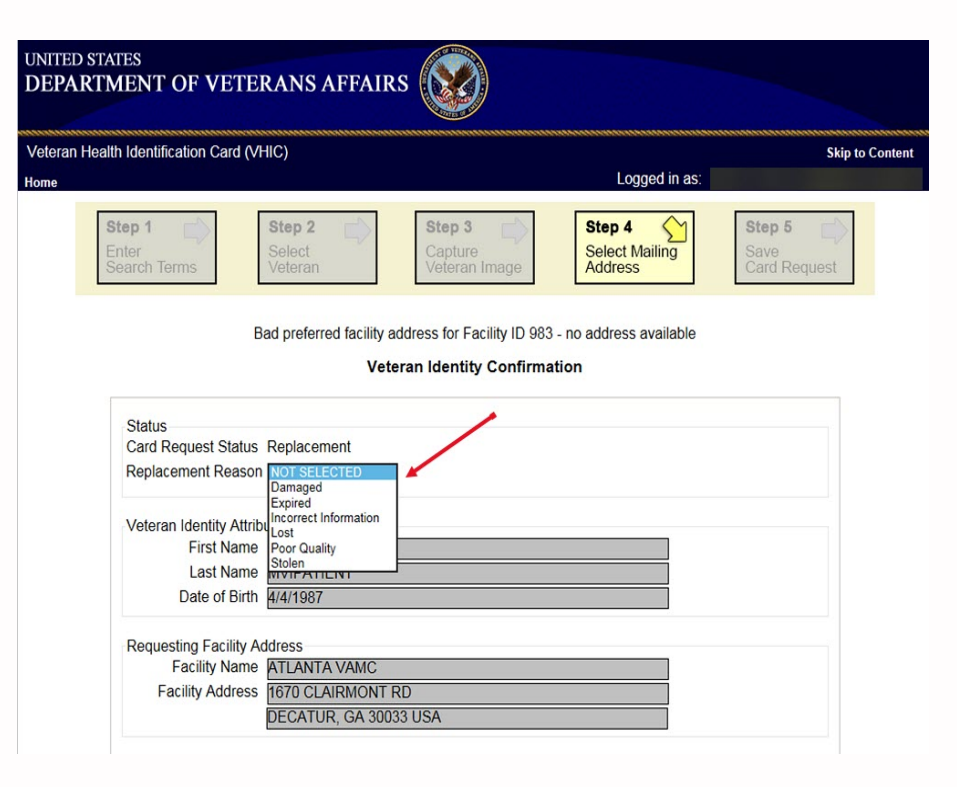

Use the Address section of the screen to select where the replacement card will be delivered. VHIC Cards may be delivered to:

- Address received from Enrollment Services
- Address received from MVI
- To the requesting facility
- To the preferred facility

If the information on the screen is a correct match, select the [Next] button in the lower right hand to move forward.

| Requesting Facility Ad<br>Facility Name<br>Facility Address | dress<br>ATLANTA VAMC<br>1670 CLAIRMONT RD<br>DECATUR, GA 30033 USA      |
|-------------------------------------------------------------|--------------------------------------------------------------------------|
| Address                                                     |                                                                          |
| Mail card to: Address r                                     | eceived from Enrollment Services                                         |
| O Requestir                                                 | ng facility                                                              |
| Preferred                                                   | facility                                                                 |
|                                                             |                                                                          |
| Recipient                                                   | SIX FIFTEEN MVIPATIENT                                                   |
| Street 1                                                    | 124 SESAME STREET                                                        |
| Street 2                                                    |                                                                          |
| Street 3                                                    |                                                                          |
| City                                                        | MANASSAS PARK                                                            |
| State                                                       | VA                                                                       |
| Zip Code                                                    | 20111                                                                    |
| Province                                                    |                                                                          |
| Postal Code                                                 |                                                                          |
| Country                                                     | USA                                                                      |
| Is the addre                                                | ess displayed on screen where the Veteran is to receive his/her new VHIC |

Next

## VHIC Card Replacement – Step 4: Final Review

- Use the Save Card Request page to for final review before Card Request submission.
  - Name as it will appear on card
  - Address card will be mailed to (this also contains the name as it will appear in the mailing address)
  - Replacement reason (if applicable) \_
  - Reason for hold (if applicable)
  - Service connected status
  - Medal of Honor status
  - **Purple Heart status** \_
  - Prisoner of War status
  - Branch of Service selection
  - Date of Birth
- Confirm preferred Branch of Service logo with the Veteran and make selection.

| teran Hea | alth Identification Card (VHIC)                                                                               |                                                                                         |                                                                                 |                                                           | Skip to C |
|-----------|----------------------------------------------------------------------------------------------------|-----------------------------------------------------------------------------------------|---------------------------------------------------------------------------------|-----------------------------------------------------------|-----------|
| ne        |                                                                                                    |                                                                                         | Logged                                                                          | t in as:                                                  |           |
| [         | Step 1 Step 2<br>Enter<br>Search Terms Step 2                                                                 | Step 3 Capture<br>Veteran Image                                                         | <b>Step 4</b><br>Select Maili<br>Address                                        | ng Step 5<br>Save<br>Card Req                             | uest      |
|           |                                                                                                    | Veteran Card Detai                                                                      | Is                                                                              |                                                           |           |
|           | Name as it will appear on card:<br>SIX F MVIPATIENT                                                           | Service Connected N<br>Medal of Honor N<br>Purple Heart N<br>Prisoner of War N          | Card Number<br>Member ID<br>ICN<br>Plan ID<br>VISN<br>Facility<br>Date of Birth | 1012991008V153263<br>7346-243-588<br>7<br>508<br>4/4/1987 | 3         |
|           | Address card will be mailed to:<br>SIX FIFTEEN MVIPATIENT<br>124 SESAME STREET<br>MANASSAS PARK, VA 20111 USA | Card Status<br>Card Request I                                                           | Pend<br>Date                                                                    | ing                                                       |           |
|           | Replacement Reason:<br>Lost                                                                                   | Branch Of Service<br>Army<br>Veteran Declines Branch of<br>Reason for Hold:<br>Bad data | Service Logo                                                                    |                                                           |           |

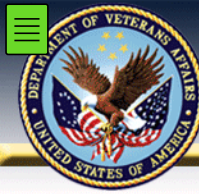

# VHIC Card Replacement – Step 5: Save Card Request

 After the card and information have been confirmed, click the Submit button at the bottom of the page to advance the request.

|                                                                                |                                                                                |                                                                                                    | S                            |
|--------------------------------------------------------------------------------|--------------------------------------------------------------------------------|----------------------------------------------------------------------------------------------------|------------------------------|
|                                                                                |                                                                                | Logged in as:                                                                                               |                              |
| Step 1 Step 2<br>Enter<br>Search Terms                                         | Step 3 Capture Veteran Image                                                   | Step 4 Select Mailing Address                                                                               | Save<br>Card Request         |
|                                                                                | Veteran Card Details                                                           | 3                                                                                                    |                              |
| Name as it will appear on card:                                                | Service Connected N<br>Medal of Honor N<br>Purple Heart N<br>Prisoner of War N | Card Number<br>Member ID<br>ICN 101296<br>Plan ID 7346-2<br>VISN 7<br>Facility 508<br>Date of Birth 4/4/196 | 91008V153263<br>43-588<br>87 |
| Address card will be mailed to:<br>SIX FIFTEEN MVIPATIENT<br>124 SESAME STREET | Card Status<br>Card Request D                                                  | Pending<br>ate                                                                                              |                              |
| MANASSAS PARK, VA 20111 USA                                                    | No Branch of Service is a                                                      | vailable                                                                                                    |                              |
| Replacement Reason:                                                            |                                                                                |                                                                                                    |                              |
| Lost                                                                           |                                                                                |                                                                                                    |                              |

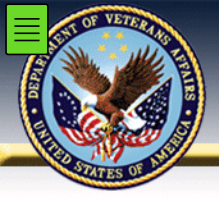

- Card Replacement Request Submitted
- New Request Status Highlighted

| eran Health Identification Card (VHIC)              |                                   |        |                              |                    | Skip to |
|-----------------------------------------------------|-----------------------------------|--------|------------------------------|--------------------|---------|
| 1e                                                  |                                   |        | Logged                       | in as:             |         |
| Step 1 Step 2   Enter Select   Search Terms Veteran | Step 3<br>Capture<br>Veteran Imag | je     | Step 4 Select Mailin Address | Save<br>Card Reque | St St   |
|                                                     | Veteran Card D                    | etails | 1                            |                    |         |
|                                                     | Service Connected                 | N      | Card Number                  | 7788               |         |
| VA Corrections Affairs Veteran                      | Medal of Honor                    | Ν      | Member ID                    |                    |         |
| Image I                                             | Purple Heart                      | Ν      | ICN                          | 1012991008V153263  |         |
|                                                     | Prisoner of War                   | Ν      | Plan ID                      | 7346-243-588       |         |
|                                                     |                                   |        | VISN                         | 7                  |         |
| Name as it will appear on card:                     |                                   |        | Facility<br>Data of Birth    | 508                |         |
| SIX F MVIPATIENT                                    |                                   |        | Expiration Date              | 9/26/2028          |         |
| Address card will be mailed to:                     | Card Status                       |        | Quilana                      | itte d             |         |
| SIX FIFTEEN MVIPATIENT                              | Card Status                       |        | maue                         | itted              |         |
| 124 SESAME STREET<br>MANASSAS PARK, VA 20111 USA    | Card Reques                       | st D   | ate 10/02/                   | 2018               |         |
| Replacement Reason:                                 | No Branch of Servic               | e is a | vailable                     |                    |         |
| LUSI                                                | Reason for Hold:                  |        |                              |                    |         |
|                                                     | Not Applicable                    |        |                              |                    |         |

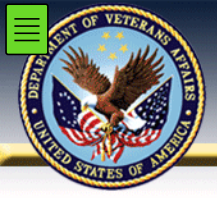

 To exit the application, click the [X] button to close this browser window.

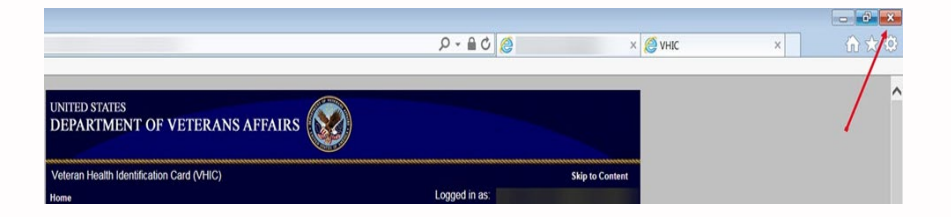

## VHIC Card Replacement – Help Text

- Additional Help Text is available throughout the application
- Note the blue circles with question marks throughout the application
- Clicking on these icons will open up additional helpful information regarding the current screen or section

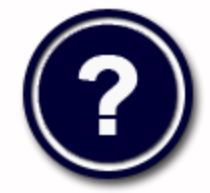

| Identification Card (VI | HIC)                        | ana ana ana ana ana ana ana ana ana ana |                               | Sk                   |
|-------------------------|-----------------------------|-----------------------------------------|-------------------------------|----------------------|
|                         |                             |                                         | Logged in as:                 |                      |
| tep 1                   | Step 2<br>Select<br>Veteran | Step 3<br>Capture<br>Veteran Image      | Step 4 Select Mailing Address | Save<br>Card Request |
| В                       | ad preferred facility       | address for Facility ID 9               | 83 - no address available     |                      |
|                         | Vet                         | teran Identity Confirm                  | nation                        |                      |
| Status                  |                             |                                         |                               |                      |
| Card Request Status     | Replacement                 | -                                       |                               |                      |
| Replacement Reason      | NOTSELECTED                 |                                         |                               |                      |
| Veteran Identity Attrib | outes                       |                                         |                               |                      |
| First Name              | SIX                         |                                         |                               |                      |
| Last Name               | MVIPATIENT                  |                                         |                               |                      |
| Date of Birth           | 4/4/1987                    |                                         |                               |                      |
| Requesting Facility A   | ddress                      |                                         |                               |                      |
| Facility Name           | ATLANTA VAMC                |                                         |                               |                      |
| Facility Address        | 1670 CLAIRMONT              | RD                                      |                               |                      |
|                         | DECATUR, GA 300             | 033 USA                                 |                               |                      |
| Address                 |                             |                                         |                               |                      |
| Mail card to:  Address  | received from Enrollmer     | nt Services                             |                               |                      |
| Address                 | received from MVI           |                                         |                               |                      |
| Request Preferre        | ting facility<br>d facility |                                         |                               |                      |
|                         |                             |                                         |                               |                      |
| Recipient               | SIX FIFTEEN MVIF            | PATIENT                                 |                               |                      |
| Street 1                | 124 SESAME STR              | EET                                     |                               |                      |
| Street 2                |                             |                                         |                               |                      |
| Street 3                |                             |                                         |                               |                      |
| City                    | MANASSAS PADE               |                                         |                               |                      |
| State                   | MANASSASTAR                 |                                         |                               |                      |
| Zin Code                | 00444                       |                                         |                               |                      |
| Zip Code                | 20111                       |                                         |                               |                      |
| Province                |                             |                                         |                               |                      |
| Postal Code             |                             |                                         |                               |                      |
| Country                 | USA                         |                                         |                               |                      |

UNI DE

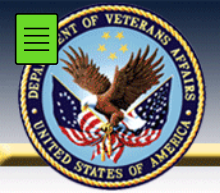

## VHIC 4.13 Card Replacement

## Review

## – This module covered the following:

- VHIC Login through Enrollment System (ES)
- VHIC Card Replacement Eligibility
- VHIC Card Replacement Process

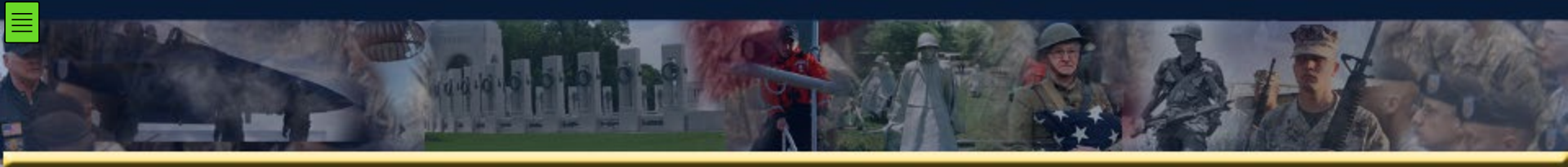

#### Using VHIC 4.13 – Card Replacement Process Training Complete

If you need further assistance, please refer to the User Guide or contact the Help Desk

#### US Department of Veterans Affairs (VA), Office of Information and Technology (OI&T)

Veterans Relationship Management (VRM) Identity Access Management (IAM) Identity Services (IDS)

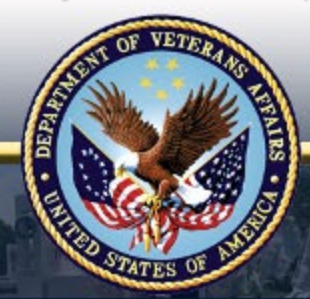